- Abrir o navegador (Google Chrome, Internet Explorer, Mozilla) e digitar o endereço <u>https://200.198.193.190</u> OU ACESSE O EXECUTÁVEL DIRETO: https://filestore.fortinet.com/forticlient/downloads/FortiClientVPNOnlineInstaller\_6.4. exe
- 2) Clicar em "Avançado";

| Sua conexão não é particular                                                             |
|------------------------------------------------------------------------------------------|
| Invasores podem estar tentando roubar suas informações de 200.198.193.190 (por           |
| exemplo, senhas, mensagens ou cartões de crédito). Saiba mais                            |
| NET::ERR_CERT_COMMON_NAME_INVALID                                                        |
| Ajudar a melhorar o recurso "Navegação segura" enviando algumas informações do sistema e |
| <u>conteúdo da página</u> para o Google. <u>Política de Privacidade</u>                  |
|                                                                                          |

3) Clicar em "Ir para 200.198.193.190 (não seguro)":

Este servidor não conseguiu provar que é **200.198.193.190**. O certificado de segurança é de **\*.cade.gov.br**. Isso pode ser causado por uma configuração incorreta ou pela interceptação da sua conexão por um invasor.

Ir para 200.198.193.190 (não seguro)

4) Digitar sua conta de "logon" e "senha" da rede corporativa do CADE, onde a informação de "logon" deve ser digitada no campo "Name" e a informação de "senha" deve ser digitada no campo "Password" na seguinte tela:

| Name     |       |
|----------|-------|
| Password |       |
|          | Login |

5) Clicar em "Download FortiClient":

| SSL-VPN Portal     |                      |
|--------------------|----------------------|
| Launch FortiClient | Download FortiClient |
| C Outel Connection | Now Pookmark         |

6) Selecionar "Windows" em "Download FortiClient":

| SSL-VPN Portal     |                      |
|--------------------|----------------------|
| Launch FortiClient | Download FortiClient |
|                    | 🔹 iOS                |
| C Ouick Connection | 🔶 Android            |
| O Quick connection | <b>Windows</b>       |
|                    | 💰 Mac                |

7) Clicar em "Aceept" (embaixo no centro da tela) e em seguida em "Download" (no canto direito em vermelho):

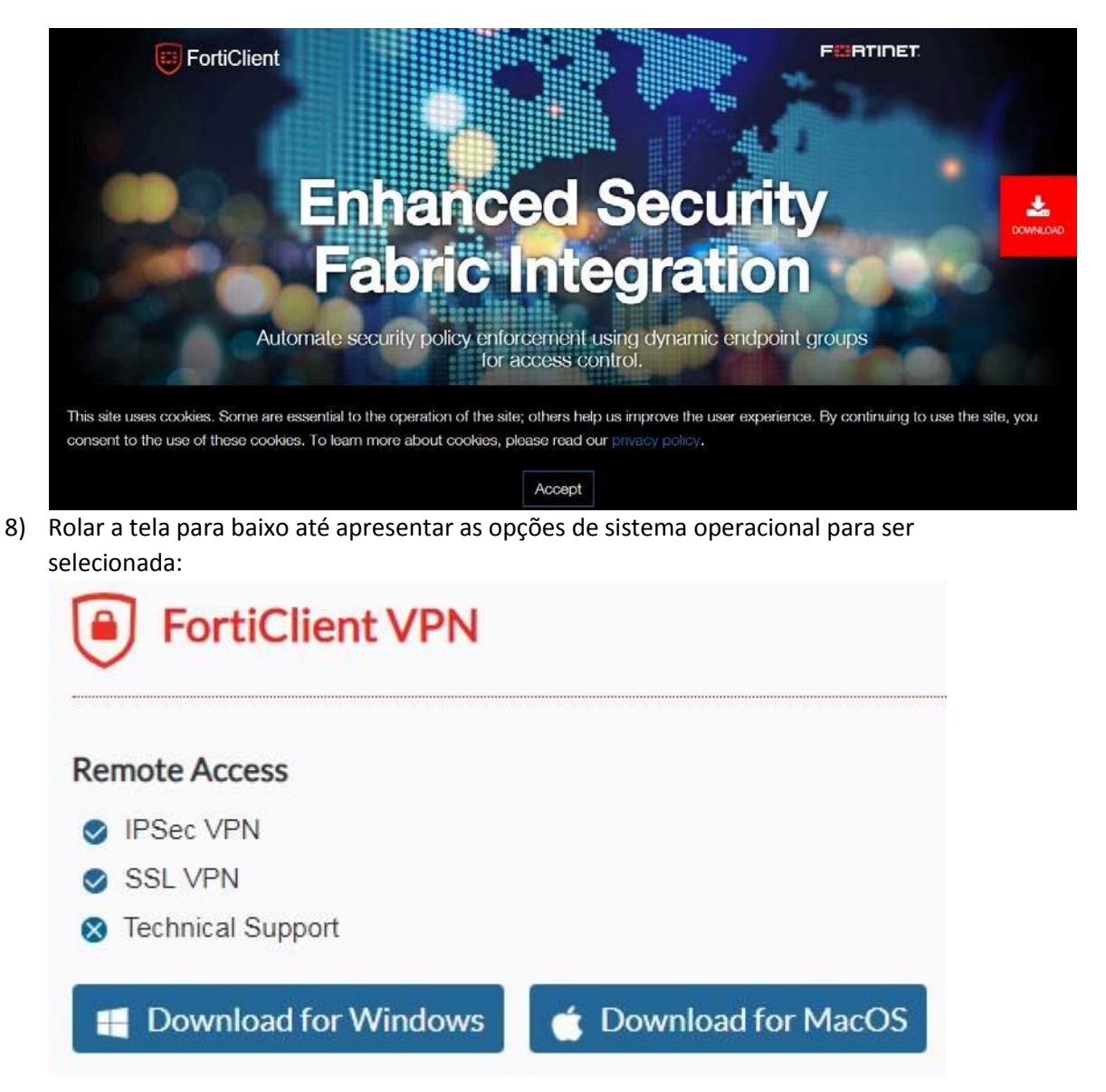

9) Clicando em "Download for Windows" ou "Download for MacOS" será baixado um arquivo de instação igual ou semelhante à "FortiClientVPNOnlineInstaller\_6.2.exe" que deve ser executado clicando duas vezes sobre o respectivo aquivo.

| rganizar 👻 Incluir na biblioteca 👻                                | Compartilhar com 🔻 Gravar Nova p    | oasta             | 3==        | • 🗖 🕜  |
|-------------------------------------------------------------------|-------------------------------------|-------------------|------------|--------|
| <b>F</b> avoritos                                                 | Nome                                | Data de modificaç | Тіро       | Tamanh |
| 📃 Área de Trabalho                                                | B FortiClientVPNOnlineInstaller_6.2 | 04/10/2019 11:35  | Aplicativo | 812    |
| 😺 Downloads                                                       |                                     |                   |            |        |
| Locais                                                            |                                     |                   |            |        |
|                                                                   |                                     |                   |            |        |
|                                                                   |                                     |                   |            |        |
| Bibliotecas                                                       |                                     |                   |            |        |
| a Bibliotecas<br>Documentos<br>Magens                             |                                     |                   |            |        |
| a Bibliotecas                                                     |                                     |                   |            |        |
| a Bibliotecas                                                     |                                     |                   |            |        |
| Bibliotecas Documentos Imagens Músicas Vídeos Computador          |                                     |                   |            |        |
| Bibliotecas Documentos Imagens Músicas Vídeos Computador SOS (C:) |                                     |                   |            |        |

10) Clicar em "Executar na seguinte tela:

| Deseja | executar este arquivo?                                          |
|--------|-----------------------------------------------------------------|
|        | Nome:ownloads\FortiClientVPNOnlineInstaller_6.2.ex              |
|        | omecedor: Fortinet Technologies (Canada) Inc.                   |
|        | Tipo: Aplicativo                                                |
|        | Origem: C:\Users\cade\Downloads\FortiClientVPNOnline            |
| ✓ Sem  | Executar Cancelar                                               |
|        |                                                                 |
|        | Embora arquivos provenientes da Internet possam ser úteis, este |
|        | de arquivo pode danificar seu computador. Só execute software d |

11) Aguardar a imagem baixar no seu computador:

| -                    |          |
|----------------------|----------|
| Status               |          |
| Baixando Imagem (1%) | Cancelar |
|                      |          |

12) Selecionar "Sim, eu li e aceito" e clicar em "Avançar":

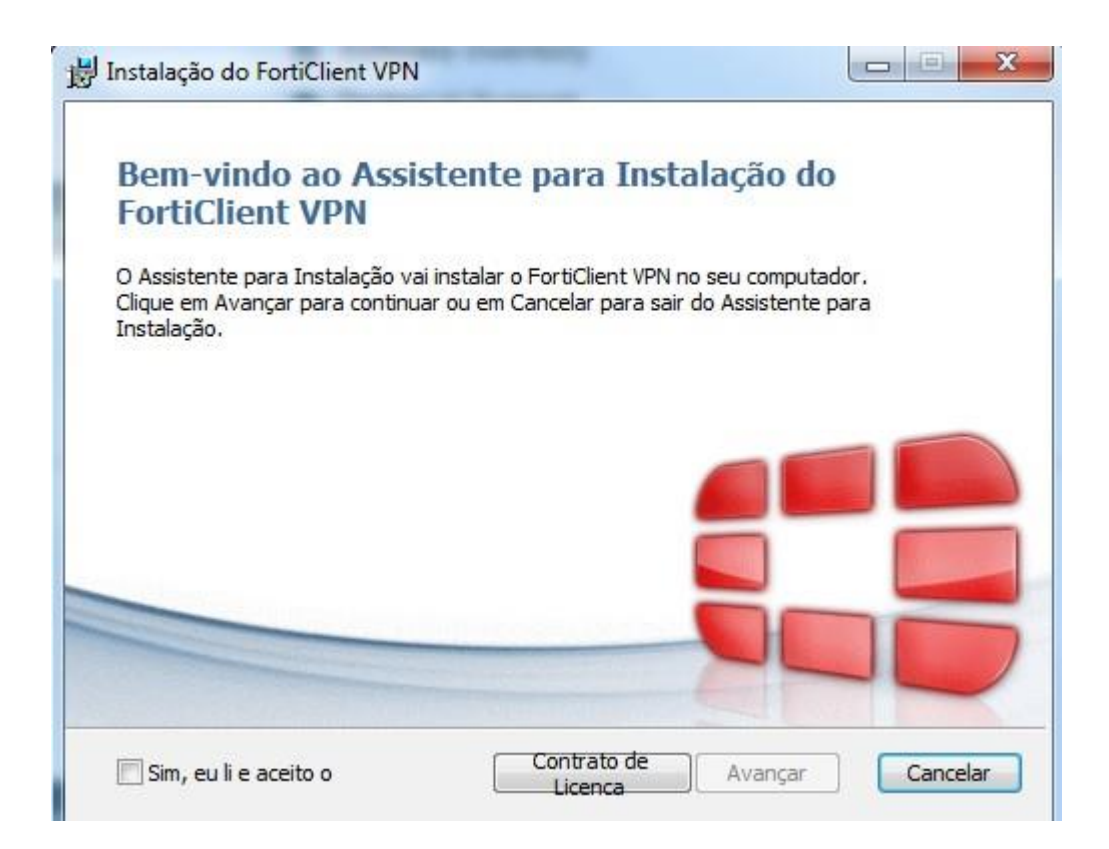

13) Alterar ou manter o destino onde será instalado o software e clicar em "Avançar":

| Pasta de Destino<br>Clique em Avançar para insta | alar na pasta padrão ou dique em Alterar para |
|--------------------------------------------------|-----------------------------------------------|
| Instalar o FortiClient VPN em:                   |                                               |
| C:\Program Files\Fortinet\For                    | rtiClient\                                    |
| Alterar                                          |                                               |
|                                                  |                                               |
|                                                  |                                               |
|                                                  |                                               |
|                                                  |                                               |

14) Clicar em "Instalar":

| r para rever ou alterar as<br>lo assistente. |
|----------------------------------------------|
|                                              |
|                                              |
|                                              |

## 15) Aguardar enquanto o software é instalado:

| Instalação do FortiClient VPN                |                               |
|----------------------------------------------|-------------------------------|
| Instalando o FortiClient VPN                 |                               |
| Aguarde enquanto o Assistente para Instalaçã | io instala o FortiClient VPN. |
| Status: Instalando drivers                   |                               |
|                                              |                               |
|                                              |                               |
|                                              |                               |
|                                              |                               |
|                                              | Voltar Avançar                |

16) Clicar em "CONCLUIR":

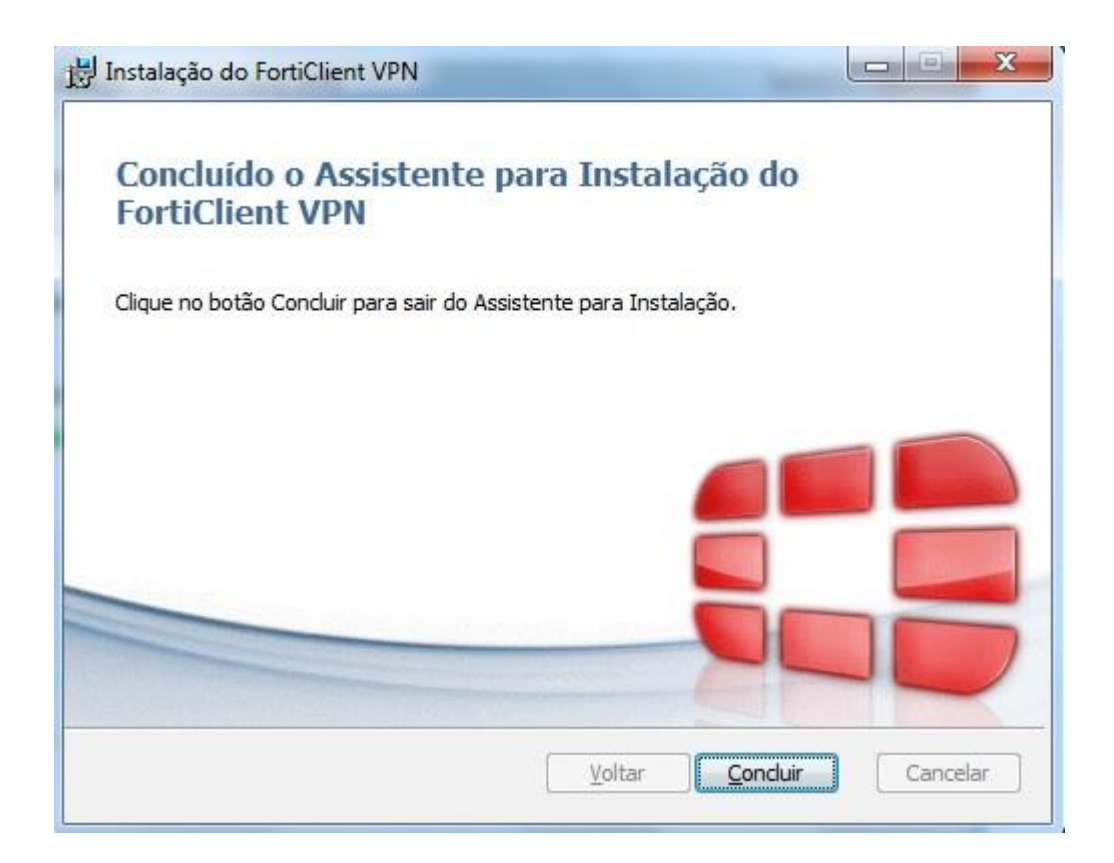

17) Clicar duas vezes no ícone criado na área de trabalho como "FortiClient VPN":

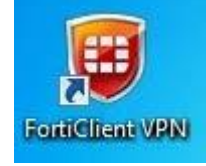

18) Selecionar o checkbox referente à "I acknowledge that this free software does not come with any product support. I will not contact Fortinet technical support for any issues experienced while using this free software." e clicar em "I accept":

| FortiClient The Security Fabric Agent     File Help                                                                                                    |   |   |   | <b></b> X | ٢ |
|----------------------------------------------------------------------------------------------------|---|---|---|-----------|---|
| FortiClient VPN                                                                                                    | * | • | 0 | 6         | • |
| Welcome to FortiClient VPN!         This is a free version of FortiClient VPN software with limited feature support.         Please upgrade to the licensed version for advanced features and technical support. |   |   |   |           |   |
| I acknowledge that this free software does not come with any product<br>support. I will not contact Fortinet technical support for any issues<br>experienced while using this free software.                     |   |   |   |           |   |
| laccept                                                                                                    |   |   |   |           |   |

19) Clicar em "Configurar a VPN":

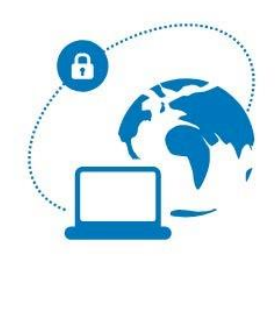

Configurar a VPN

20) Digitar no campo "Nome da Conexão" com "CADE-VPN", no campo "Descrição" como Conexão CADE via VPN", no campo "Gateway Remoto" com "200.198.193.190" e clicar em "Salvar".

## Nova conexão VPN

| VPN                    | SSL-VPN                   | VPN IPsec                      |
|------------------------|---------------------------|--------------------------------|
| Nome da Conexão        |                           |                                |
| Descrição              |                           |                                |
| Gateway Remoto         |                           | х                              |
|                        | +Adicionar Gateway remoto |                                |
|                        | Porta customizada 44      | 3                              |
| Certificado do Cliente | Nenhum                    |                                |
| Autenticação           | O Prompt no login O Sa    | alvar login                    |
|                        | Não Avisar sobre Certific | ados de Servidores não válidos |
|                        |                           |                                |
|                        | Cancelar                  | Salvar                         |

## Nova conexão VPN

| VPN                    | SSL-VPN                                                                           | VPN IPsec                                      |
|------------------------|-----------------------------------------------------------------------------------|------------------------------------------------|
| Nome da Conexão        | CADE-VPN                                                                          |                                                |
| Descrição              | Conexão CADE via VPN                                                              |                                                |
| Gateway Remoto         | 200.198.193.190                                                                   | ×                                              |
|                        | Adicionar Gateway remoto     Porta customizada     44                             | 3                                              |
| Certificado do Cliente | Nenhum                                                                            |                                                |
| Autenticação           | <ul> <li>Prompt no login</li> <li>S</li> <li>Não Avisar sobre Certific</li> </ul> | alvar login<br>cados de Servidores não válidos |
|                        | Cancelar                                                                          | Salvar                                         |

21) Digitar sua conta de "logon" e sua "senha da rede corporativa do CADE, onde no campo "Usuário" deve digitar seu "logon" e no campo "Senha" a sua "Senha" da rede corporativa do CADE e clicar em "Conectar":

|             |          | N. |   |
|-------------|----------|----|---|
|             |          |    |   |
|             | 1 1 2    |    |   |
|             |          |    |   |
|             |          | 1  |   |
|             |          |    |   |
|             |          |    |   |
|             |          |    |   |
| Nome da VPN | CADE-VPN | •  | = |
| Haufria     |          |    |   |
| Usuario     |          |    |   |
| Senha       |          |    |   |
|             |          |    |   |

Conectar

22) Clicar em "Sim":

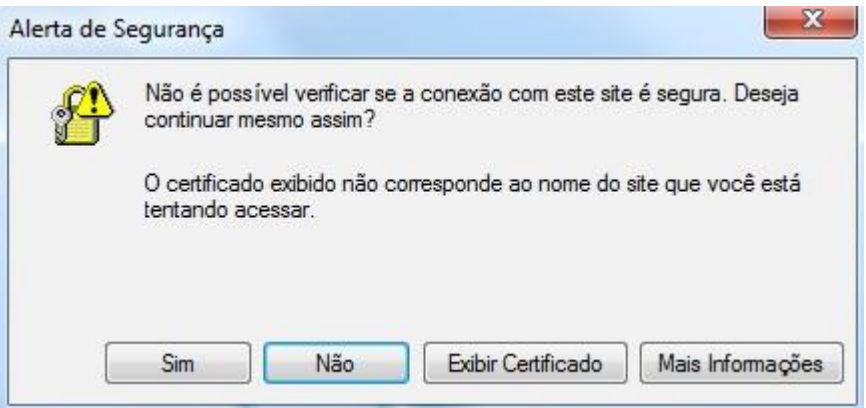

23) Pronto! Já está conectado no CADE via VPN:

VPN Conectada

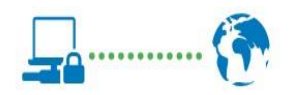

| Nome da VPN     | CADE-VPN      |
|-----------------|---------------|
| Endereço IP     | 192.168.249.1 |
| Usuário         | fortigate     |
| Duração         | 00:00:21      |
| Bytes Recebidos | 3.57 KB       |
| Bytes Enviados  | 19.35 KB      |
|                 |               |

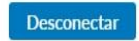